## User guide for the participant to get connected via Linux

You have received the meeting invitation message. Click the green link «Join the meeting»

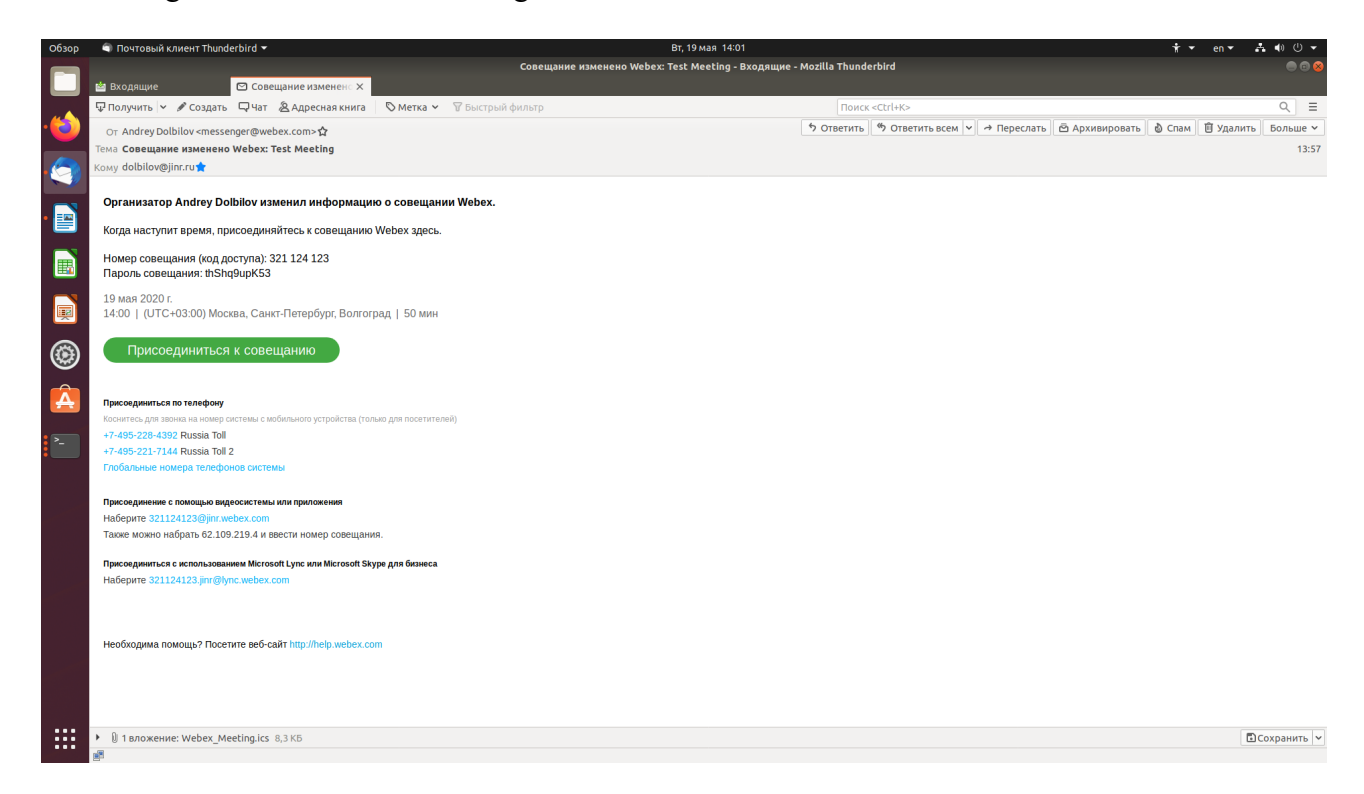

If you have made a too early connection, please, wait when «Join the meeting» turns green and click it.

| Обзор | 👌 Веб-браузер Firefox 🔻     | Вт, 19 мая 13:06                                                                                                    | <b>*</b> ▼                 | en 👻 📥  | • ٿ • | l |
|-------|-----------------------------|----------------------------------------------------------------------------------------------------|----------------------------|---------|-------|---|
|       | < 🖢 anon   🚔 18.0<   🌀 ubun | Cisco Webex Meetings - Mozilla Firefox<br>2 Theor 1 & Theor 1 & Theor | 🕽 ubun 🛛 🥥 Cisco 🗍 🥥 Cisco |         | > + ~ | ļ |
|       | (<) → C ŵ                   | 🛛 🖨 https://jinr.webex.com/webappng/sites/jinr/meeting/info/161663081135479831?MTID=m180c80234ca8c2a84b3941b 🚥 🗟 🏠 🔍 Понск                                                                                                    |                            | II\ 🖸 🍭 | ₹ Ξ   | Ĩ |
|       | cisco Webex                 |                                                                                                    |                            |         |       |   |
| •     | ≡                           | < Назад к слиску совещаний                                                                                                    | Классический просм         | Ø Войти | ~     |   |
|       |                             |                                                                                                    |                            |         |       |   |
|       |                             | Test Meeting                                                                                                    |                            |         |       |   |
| ۲     |                             | Орна инсональной славик, Танау, у област<br>13:15 – 13:25 [ эторица, 19 маа 2020 ]<br>(UTC+03:00) Москва, Санкт-Петербург, Волгоград                                                                                                    |                            |         |       |   |
| Â     |                             | Присоединиться к совещанию                                                                                                    |                            |         |       |   |
| >_    |                             |                                                                                                    |                            |         |       | l |
|       |                             | Информация о совещании                                                                                                    |                            |         |       |   |
|       |                             | Ссылка на совещание: https://jinr.webex.com/jinr-<br>ru/j.php?MTID=m180c80234ca8c2a84b3941br/32801e66                                                                                                    |                            |         |       |   |
|       |                             | Номер совещания: 321 124 123<br>Пароль: Получите пароль ссвещания у организатора.                                                                                                    |                            |         |       | I |
|       |                             |                                                                                                    |                            |         |       | I |
|       |                             | Другие способы присоединения                                                                                                    |                            |         |       |   |
|       |                             | Присоединиться с помо Наберите 321124123@jinr.webex.com<br>Также можно набрать 62.109.219.4 и ввести номер<br>совещания.                                                                                                    |                            |         |       |   |
|       |                             | Присоединиться по теле +7-495-228-4392 Russia Toll<br>+7-495-221-7144 Russia Toll 2                                                                                                    |                            |         |       |   |
|       | l                           | Код доступа: 321 124 123                                                                                                    |                            |         |       |   |

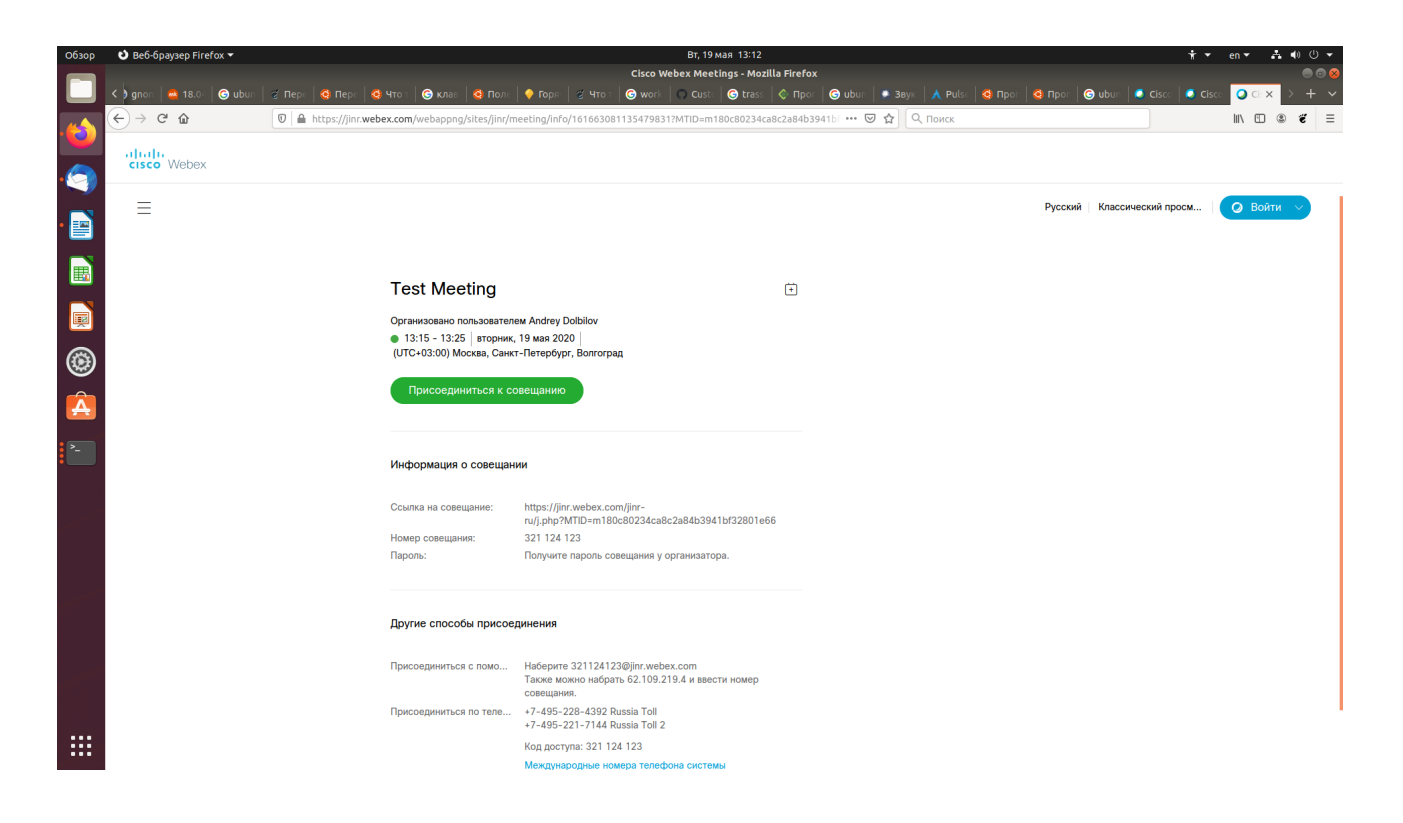

Fill in your contact information so that you could be identified by the rest of the meeting attendees.

|    |                  |        |                 |              |                       |                  | Cisco \         | Vebex Meeting   | s - Mozilla | Firefox         |            |           |              |                  |                 |             |   |     |
|----|------------------|--------|-----------------|--------------|-----------------------|------------------|-----------------|-----------------|-------------|-----------------|------------|-----------|--------------|------------------|-----------------|-------------|---|-----|
|    | < ) gnor 🔤 18.0- | G ubun | 🧭 Пера 🧕 🧐 Пера | 🧿 Что т      | 🌀 клав 🛛 🧕 Пол        | іе 🛛 🤣 Горяї 📔 🧟 | 4то т 🛛 🌀 work  | Cust 6          | 🕉 trass 🛛 🔇 | 🗘 Apor 🛛 🌀 ubu  | in 📔 🧟 38y | 🔬 🗼 Pulse | 🗿 Прот 🛛 🤤 П | Ipor 🛛 🌀 uburr 🗍 | 🥥 Cisco 🛛 🥥 Cis | cc 📿 📿 Ciri | × | + ~ |
| ·🕹 | (←) → ଫ ŵ        |        | 🛛 🗎 https://jin | r.webex.com/ | /webappng/sites/jinr, | /meeting/downlo  | ad/3230ddF46c6e | 4e3792a7950f8   | 020e7aa?M   | TID=m180c8 ···· |            | Q, Поиск  |              |                  |                 | III\ 🖽      | ۲ | € Ξ |
| 9  |                  |        |                 |              |                       |                  |                 | 13:15 - :       | 13:25       |                 |            |           |              |                  |                 |             |   |     |
| •  |                  |        |                 |              |                       |                  |                 |                 |             |                 |            |           |              |                  |                 |             |   |     |
|    |                  |        |                 |              |                       |                  | 1945-11         |                 |             |                 |            |           |              |                  |                 |             |   |     |
|    |                  |        |                 |              |                       |                  | Введ            | ите инфорг      | мацию о     | себе            |            |           |              |                  |                 |             |   |     |
|    |                  |        |                 |              |                       |                  | Ivan Petr       | ov              |             |                 |            |           |              |                  |                 |             |   |     |
| ۲  |                  |        |                 |              |                       |                  | pivan@ji        | nr.ru           |             |                 |            |           |              |                  |                 |             |   |     |
| Â  |                  |        |                 |              |                       |                  |                 | Дале            | e           |                 |            |           |              |                  |                 |             |   |     |
| >  |                  |        |                 |              |                       |                  | У               | ке есть учетная | запись? Вх  | од              |            |           |              |                  |                 |             |   |     |
|    |                  |        |                 |              |                       |                  |                 | Другие спосо    | бы входа    |                 |            |           |              |                  |                 |             |   |     |
|    |                  |        |                 |              |                       |                  |                 | G O             | 0           |                 |            |           |              |                  |                 |             |   |     |
|    |                  |        |                 |              |                       |                  |                 |                 |             |                 |            |           |              |                  |                 |             |   |     |
|    |                  |        |                 |              |                       |                  |                 |                 |             |                 |            |           |              |                  |                 |             |   |     |
|    |                  |        |                 |              |                       |                  |                 |                 |             |                 |            |           |              |                  |                 |             |   |     |
|    |                  |        |                 |              |                       |                  |                 |                 |             |                 |            |           |              |                  |                 |             |   |     |
|    |                  |        |                 |              |                       |                  |                 |                 |             |                 |            |           |              |                  |                 |             |   |     |
|    |                  |        |                 |              |                       |                  |                 |                 |             |                 |            |           |              |                  |                 |             |   |     |
|    |                  |        |                 |              |                       |                  |                 |                 |             |                 |            |           |              |                  |                 |             |   |     |
|    |                  |        |                 |              |                       |                  |                 |                 |             |                 |            |           |              |                  |                 |             |   |     |
|    |                  |        |                 |              |                       |                  |                 |                 |             |                 |            |           |              |                  |                 |             |   |     |
|    |                  |        |                 |              |                       |                  |                 |                 |             |                 |            |           |              |                  |                 |             |   |     |

| Обзор | 🕴 Веб-браузер Firefox 🔻       | Вт, 19 мая 13:17                                                                                                    | <b>*</b> • | en 🔻 🛛 e | <b>4</b> (1) | ს 🕶 |
|-------|-------------------------------|----------------------------------------------------------------------------------------------------|------------|----------|--------------|-----|
|       |                               | Приложение Cisco Webex Meetings Web - Mozilla Firefox                                                                                 |            |          |              | 0 😣 |
|       | < ) gnon 🛛 🔷 18.04 🗍 🌀 ubun 🗍 | 🕉 Πέρτ 🤞 Πέρτ 🔞 Чτο 🕆 😨 κπλέε 🤹 Πολτ 🔶 Γορτί 🔮 Чτο τ 😨 work 🕠 Cust. 🎯 trass 🕼 Προτ 🚱 ubur 🔹 Beyx 🔥 Puls: 🧔 Προτ 🧐 Προτ 🚱 ubur 🖡 Cust. | 🥥 Cisco    | 🔾 Пр 🗙   | > -          | + ~ |
|       | (←) → ♂ ŵ                     | A thtps://jinr.webex.com/webappng/sites/jinr/meeting/download/3230ddf46c6e4e3792a7950f8020e7aa?MTID=m18 ♥ ☆ Q Поиск                   |            | III\ 🗉   | 8 ë          | Ξ   |
|       |                               | Вы разрешаете <b>јиг.webex.com</b> использовать ваш<br>микрофон?                                                                      |            |          |              |     |
| •🥎    |                               | доступ к <u>м</u> икрофону:<br>Моліка of вствоенное жилио Dialtal Stereo ( > это овешение", чтобы пропустить                          |            |          |              |     |
|       |                               | Присоединении к совещанию.                                                                                                    |            |          |              |     |
|       |                               | Не разрешаю Резорешаю ОК                                                                                                    |            |          |              |     |
|       |                               |                                                                                                    |            |          |              |     |
|       |                               |                                                                                                    |            |          |              |     |
| ۲     |                               | (IP)                                                                                                    |            |          |              |     |
| Â     |                               |                                                                                                    |            |          |              |     |
| >_    |                               |                                                                                                    |            |          |              |     |
|       |                               | В С Присоединиться к совещанию                                                                                                    |            |          |              |     |
|       |                               | Б. Использование в<br>У Использование компьютера для аудио                                                                            |            |          |              |     |
|       |                               |                                                                                                    |            |          |              |     |
|       |                               |                                                                                                    |            |          |              |     |
|       |                               |                                                                                                    |            |          |              |     |
|       |                               |                                                                                                    |            |          |              |     |
|       |                               |                                                                                                    |            |          |              |     |
|       |                               |                                                                                                    |            |          |              |     |
| •••   |                               |                                                                                                    |            |          |              |     |

Allow microphone and camera access to the system

Select «Использовать компьютер для аудио», if not yet

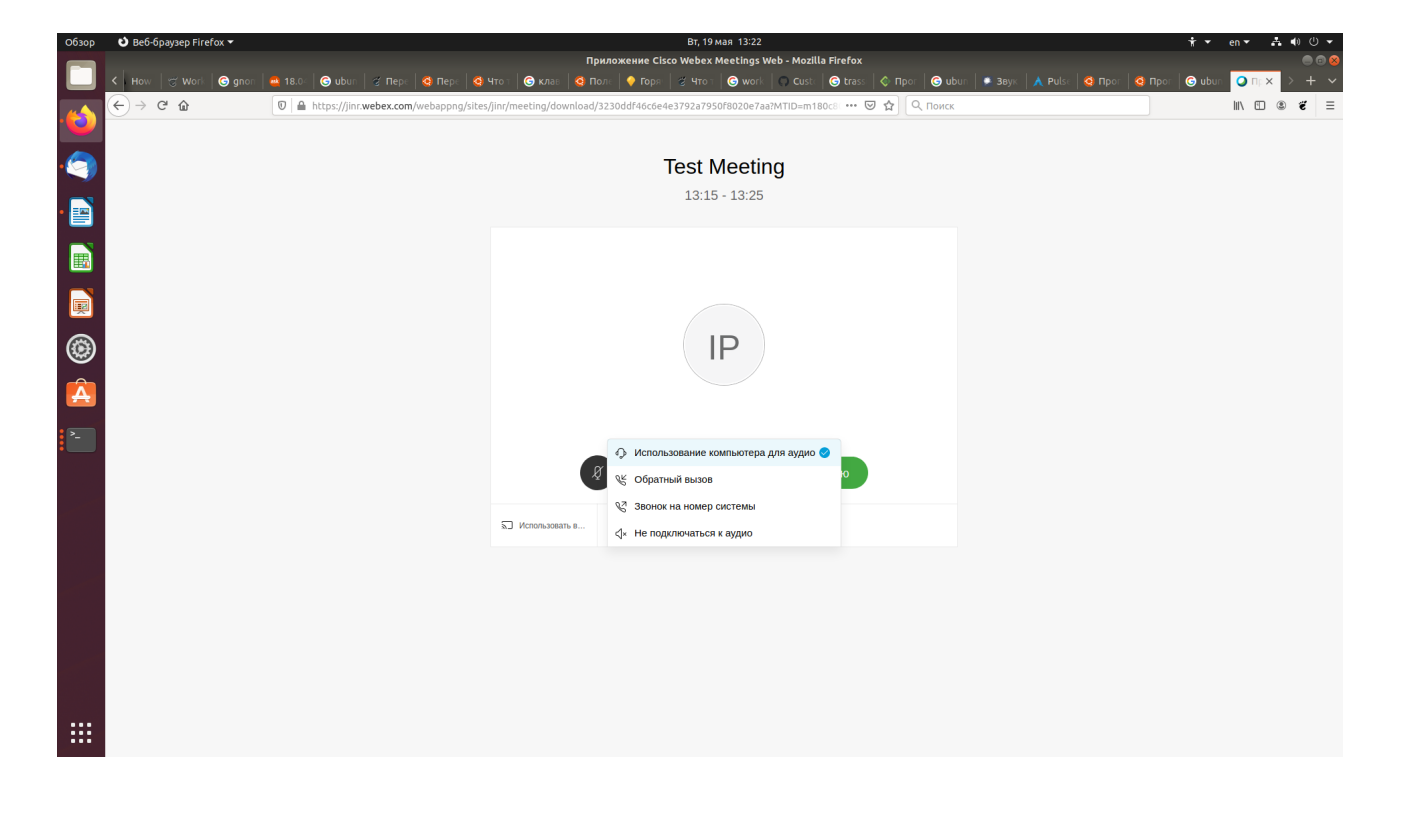

Mute your microphone before the meeting starts.

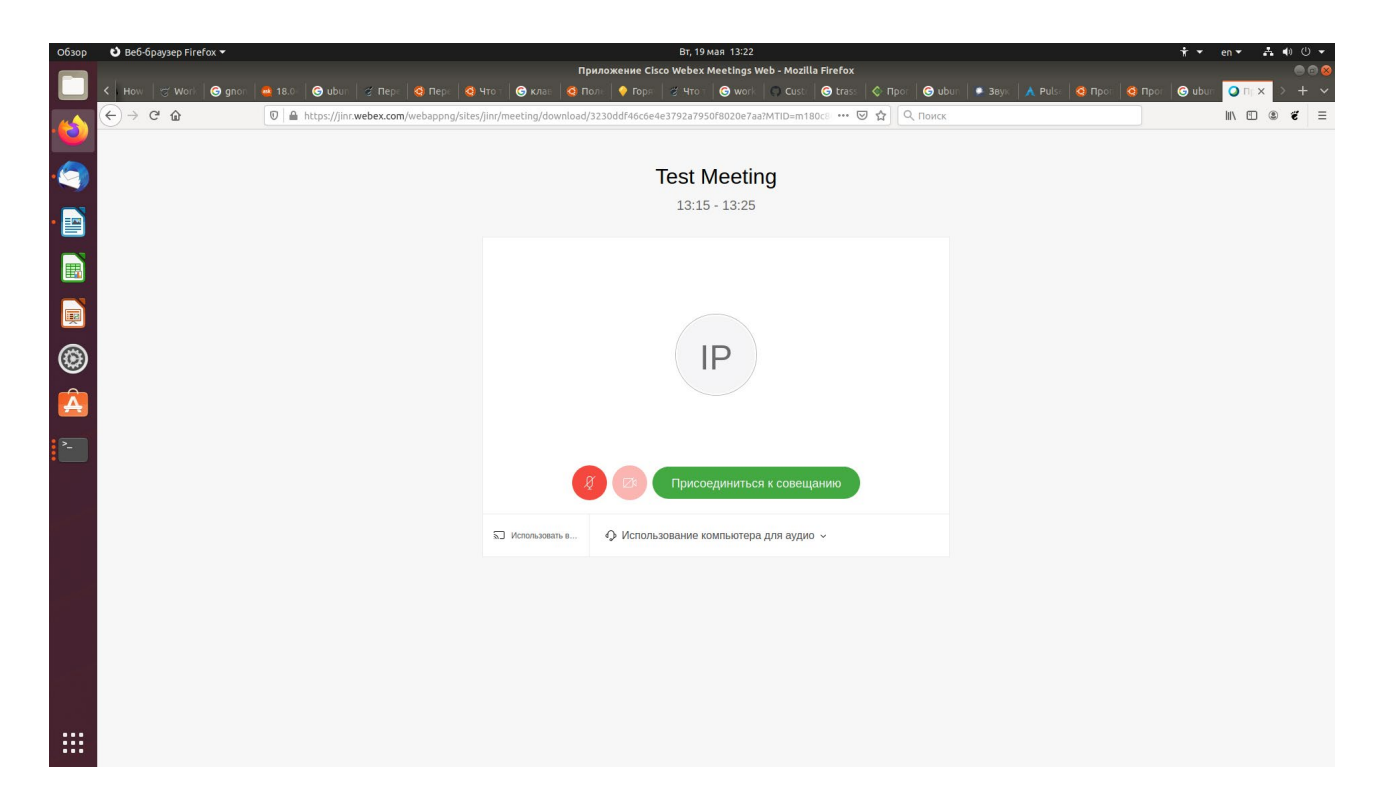

Click «Join the meeting»

| Обзор | එ Be6-браузер Firefox ▼                           | Вт, 19 мая 13:21                                                                                                    | † र en र ♣ �0 ७ र                                                                                                    |
|-------|---------------------------------------------------|----------------------------------------------------------------------------------------------------|----------------------------------------------------------------------------------------------------|
|       | K How 🥳 Work 🕝 gnon 🚔 18.0 🕝 ubun 🦉 Reps 🔇 Reps 🔇 | Приложение Cisco Webex Meetings Web - Mozilla Firefox<br>то т 🕝 клав 🧟 Поль 🔶 Горя 🖉 Что т 🚱 work 💭 Cust 🞯 trass 🔷 Прог 🚱 ubur | ) 🐨 🕲 🕲 🕞 🕲 🐨 🕲 🐨 🕲 🐨 🕲 🐨 🕲 🐨 🕲 🐨 🕲 🐨 🕲 🐨 🕲 🐨 🕲 🐨 🕲 🐨 🕲 🐨 🕲 🐨 🕲 🐨 🕲 🐨 🕲 🐨 🕲 🐨 🕲 🐨 🕲 🐨 🐨 🕲 🐨 🕲 🐨 🕲 🐨 🕲 🐨 🕲 🐨 🕲 🐨 🕲 🐨 🐨 🐨 🐨 🐨 🐨 🐨 🐨 🐨 🐨 🐨 🐨 🐨 |
| ·(2)  | ← → C <sup>a</sup>                                | inr/meeting/download/3230ddf46c6e4e3792a7950f8020e7aa7MTID=m180c 🚥 🛛 🏠 🗍 Q. Понск                                              | III\ ⊡ ® <b>€</b> Ξ                                                                                                    |
| 9     |                                                   | Test Meeting                                                                                                    |                                                                                                    |
| •     |                                                   | 13.15 - 13.25                                                                                                    |                                                                                                    |
|       |                                                   |                                                                                                    |                                                                                                    |
|       |                                                   |                                                                                                    |                                                                                                    |
| ۲     |                                                   |                                                                                                    |                                                                                                    |
| Á     |                                                   |                                                                                                    |                                                                                                    |
| >_    |                                                   | 8 Присоединиться к совещанию                                                                                                   |                                                                                                    |
|       |                                                   | 🗊 Использовать в 🚯 Использование компьютера для аудио 🗸                                                                        |                                                                                                    |
|       |                                                   |                                                                                                    |                                                                                                    |
|       |                                                   |                                                                                                    |                                                                                                    |
|       |                                                   |                                                                                                    |                                                                                                    |
|       |                                                   |                                                                                                    |                                                                                                    |

Accept the microphone and camera once again.

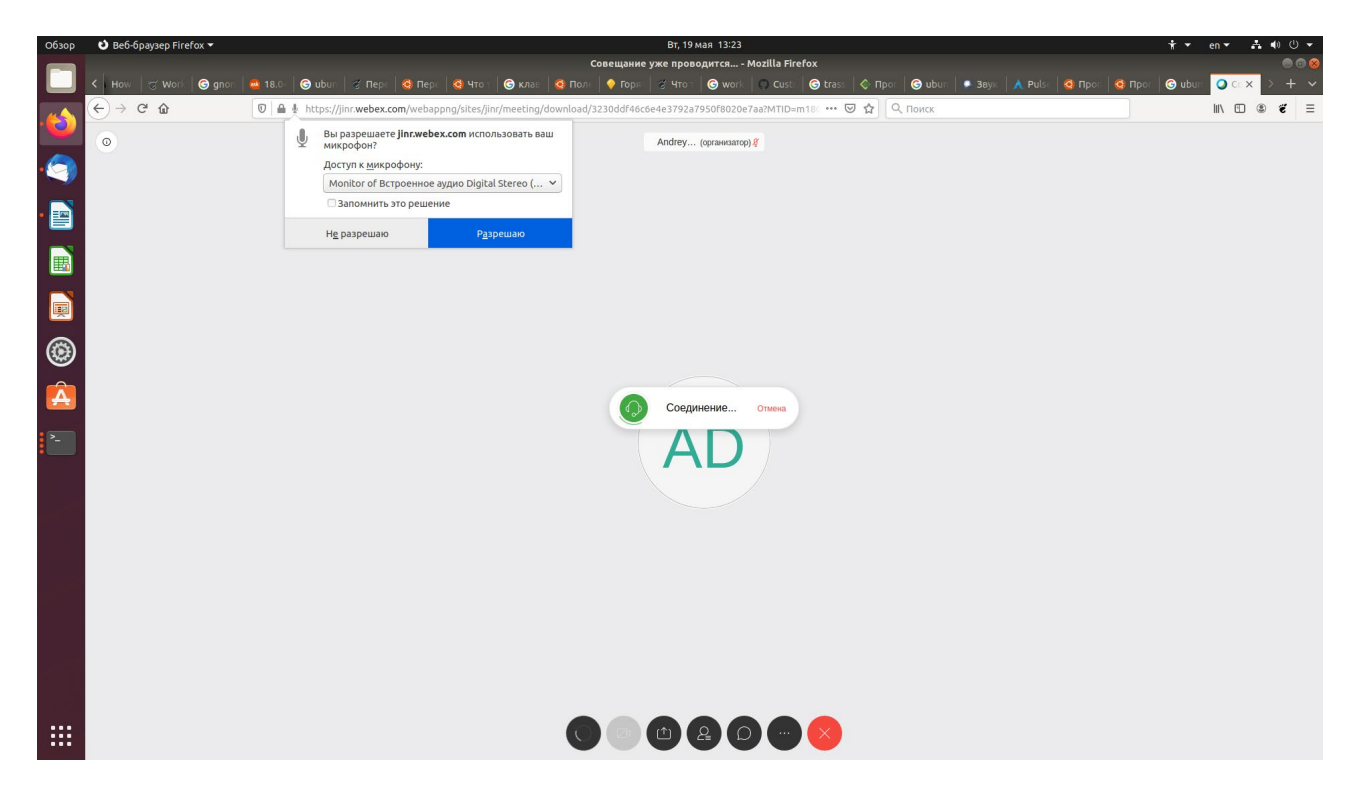

You have joined the meeting, please, wait while the rest attendees join and get started.

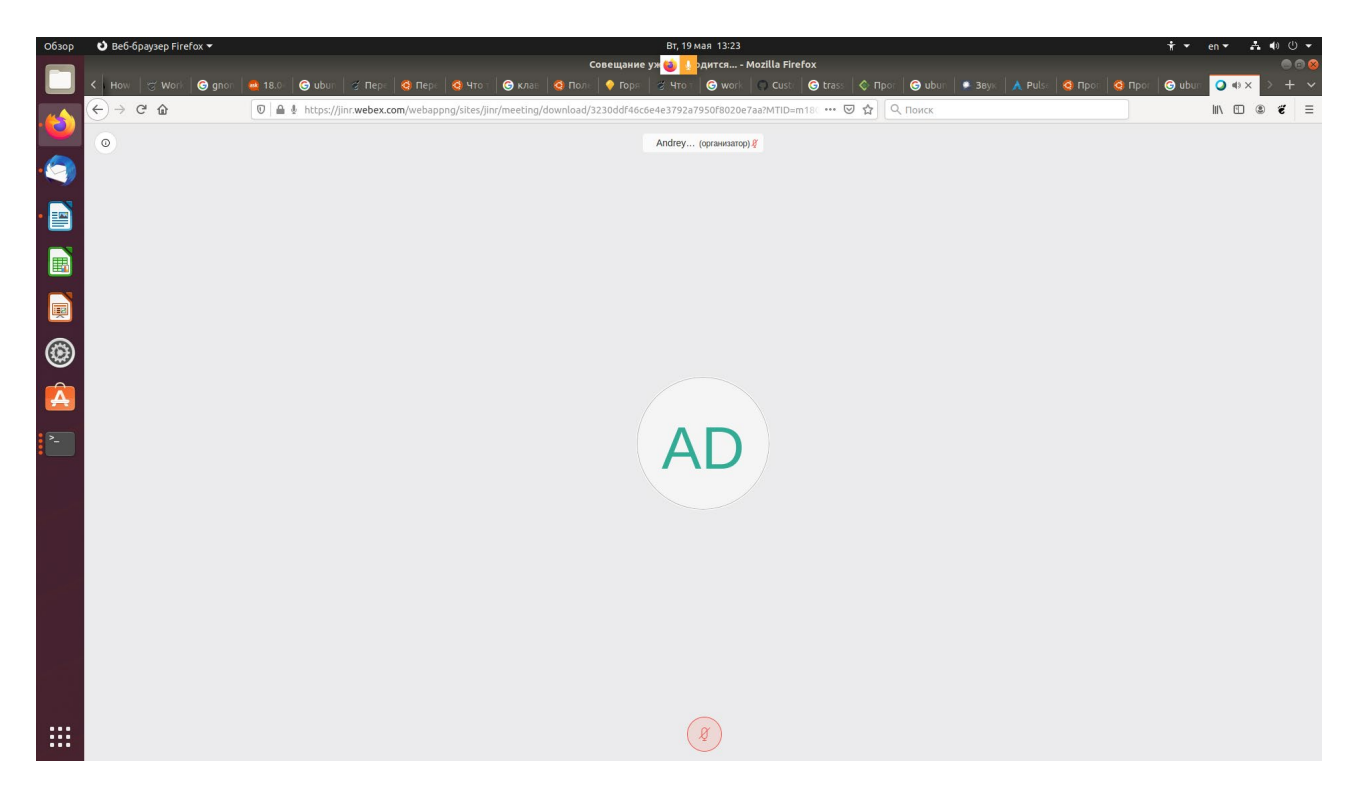

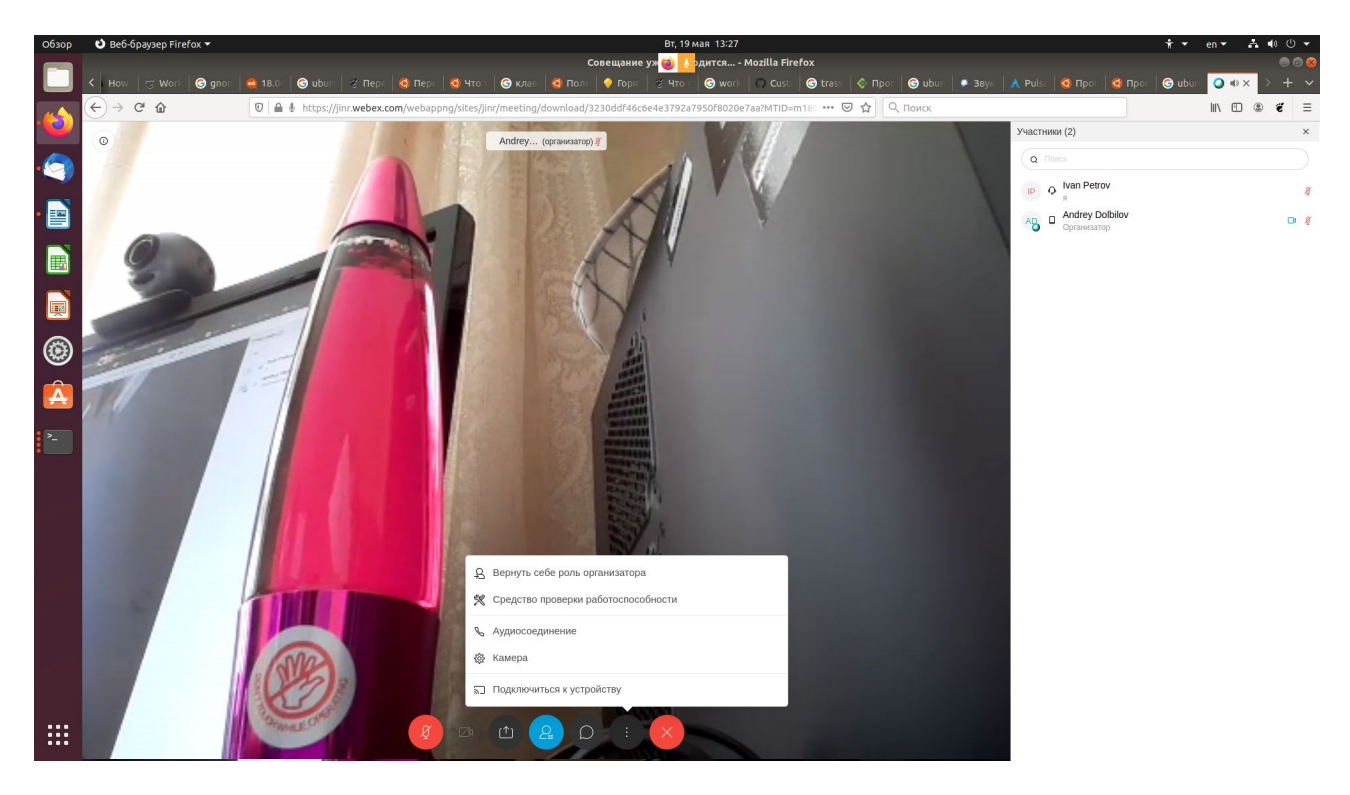

You can control you video with the button "…"

For leaving the meeting, click the red cross «+» and Leave the meeting

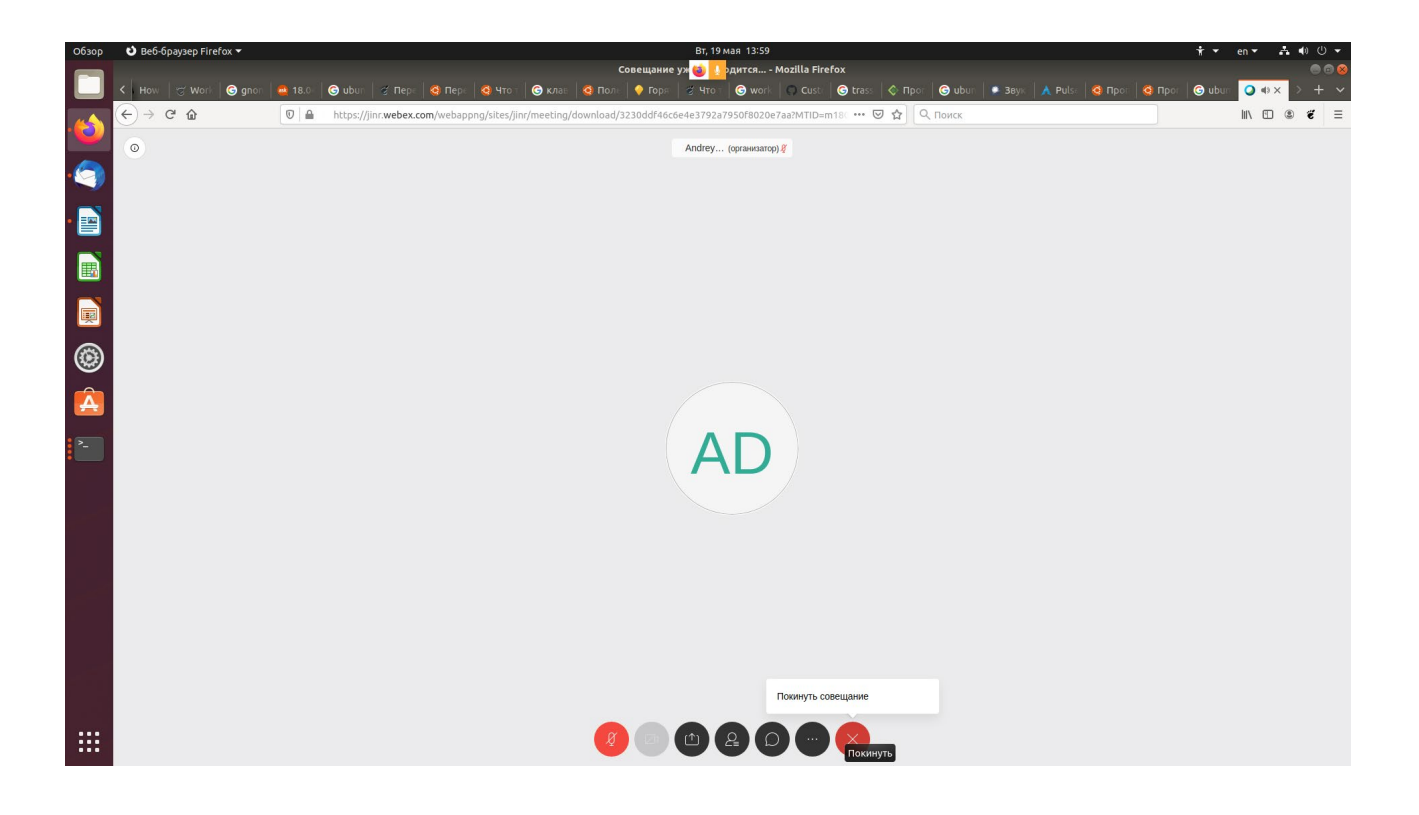

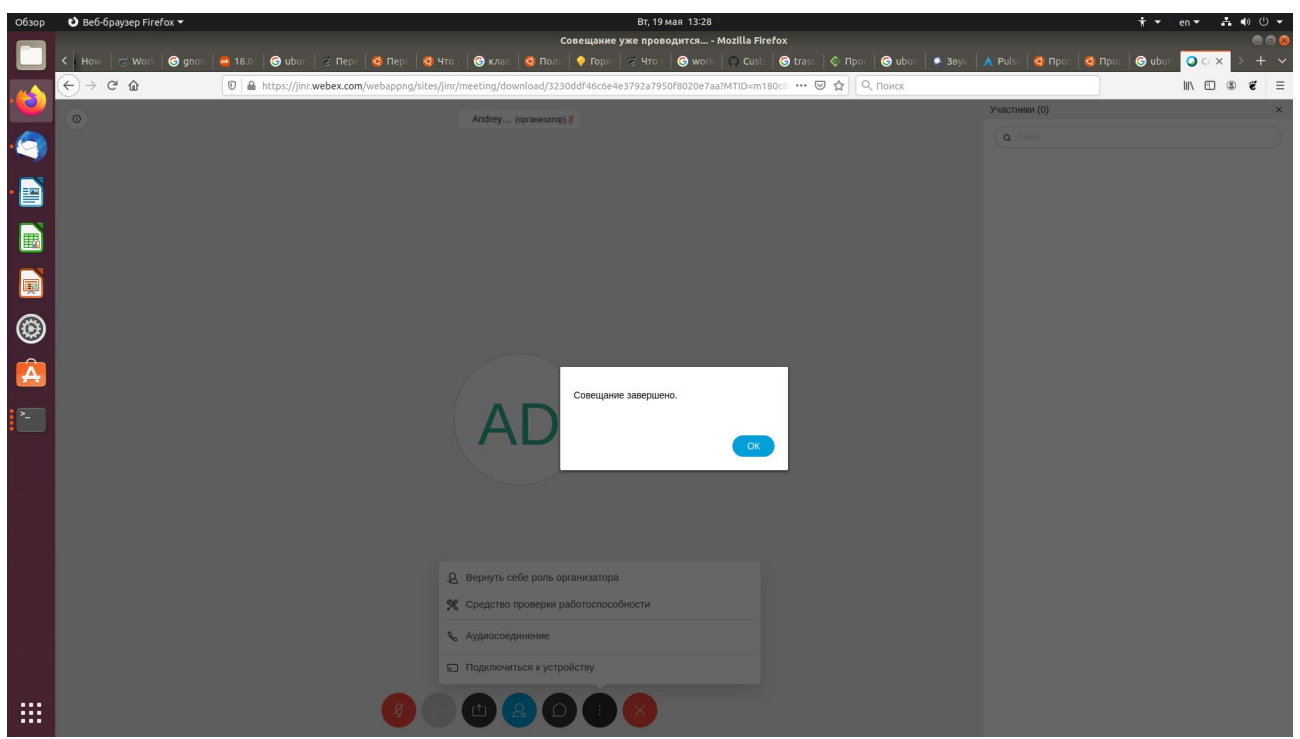

The meeting can be closed/adjourned/left by its host:

When completed, you can see this page.

| Обзор | 🕹 Be6-браузер Firefox ▾ |                                                                  | Вт, 19 мая 13:59                                                                                                   |                                                                                                    |                                         | * -                   | en 🔻 👬    | ● ① ▼ |
|-------|-------------------------|------------------------------------------------------------------|----------------------------------------------------------------------------------------------------|----------------------------------------------------------------------------------------------------|-----------------------------------------|-----------------------|-----------|-------|
|       |                         | с<br>• Перс   🚭 Перс   🤤 Что т   🕞 клав   🧟 Полс   🌳             | Cisco Webex Meetings - Mozilla Firefo><br>Р Горя 🛛 😤 Что т 🛛 🌀 work 🗍 💭 Custa                                      | د<br>Strass 🔷 Прог 🛛 🕲 ubun 🕲                                                                                                    | 📮 Звук 🔥 Pulse 🧔                        | Ι Προτ 🛛 🧕 Προτ 🖉 υხι | n 📿 Ci: 🗙 | > + ~ |
|       |                         | pex.com/webappng/sites/jinr/dashboard                            |                                                                                                    | 🖻 🖙 🐨 🟠 🔍 Поиск                                                                                                    |                                         |                       | III\ 🖸 🏽  | € Ξ   |
|       | cisco Webex             |                                                                  |                                                                                                    |                                                                                                    |                                         |                       |           |       |
| •     | ≡                       |                                                                  |                                                                                                    |                                                                                                    | Русский                                 | Классический просм    | Ø Войти   |       |
|       |                         | Присоеді                                                         | иниться к совец                                                                                                    | цанию о                                                                                                    |                                         |                       |           |       |
|       |                         |                                                                  |                                                                                                    |                                                                                                    |                                         |                       |           |       |
| ۲     |                         |                                                                  |                                                                                                    |                                                                                                    |                                         |                       |           |       |
| Â     |                         |                                                                  |                                                                                                    |                                                                                                    |                                         |                       |           | I     |
| >_    |                         |                                                                  |                                                                                                    |                                                                                                    |                                         |                       |           |       |
|       |                         |                                                                  | Приложение<br>Приложение Webex Mee<br>быстро и просто начина<br>можно планировать, нач<br>рабочего отола или непо. | Cisco Webex Meet<br>tings для рабочего стола позволя<br>гь совещания или присоединяться<br>инать и присоединяться к совеща<br>средственно из Microsoft Outlook | in<br><sup>ет</sup><br>к ним.<br>ниям с |                       |           |       |
|       |                         | Персональная комната<br>Персональная комната Webex - это ваше ли | Словой<br>Webex<br>ичное всегла                                                                                    |                                                                                                    |                                         |                       |           |       |

If you have issues with audio, re-join by clicking «Join the meeting» right in the received message, not in the browser.

| ny 🔹 Taninad elver Taylodoxi i                                                                                                    | By Track Sold                                     | 1 - e- A+ |
|----------------------------------------------------------------------------------------------------|---------------------------------------------------|-----------|
| 1000                                                                                                    | a concernation for Mariny Analysis Multi-National |           |
| Charge Company of Company of Comp |                                                   |           |
| Phone - Finan Der Anseigene Unsur Thomason                                                                                                    |                                                   |           |
| Contract for the second product on the                                                                                                    |                                                   |           |
| The Compress services index has involved                                                                                                    |                                                   |           |
| Log Addressors                                                                                                    |                                                   |           |
| Sprawaring Koley, Solidor assessed and prospect consequence Webse                                                                                                    |                                                   |           |
| final service special second second s |                                                   |           |
| Home retrigenet the period 2012/121<br>Papels company 10140401                                                                                                    |                                                   |           |
| Tran 2001                                                                                                    |                                                   |           |
| THE POINT NUMBER OF THE POINT AND ADDRESS OF THE                                                                                                    |                                                   |           |
| Type in provide a consistence                                                                                                    |                                                   |           |
|                                                                                                    |                                                   |           |
| topper paint and even advances of the second                                                                                                    |                                                   |           |
| in our one way have he                                                                                                    |                                                   |           |
| inframe part from Happing And 2                                                                                                    |                                                   |           |
| payment and and and                                                                                                    |                                                   |           |
| An owner through specific an environment                                                                                                    |                                                   |           |
| Address 10 Concentration and and                                                                                                    |                                                   |           |
| and the apple in the rate of the party                                                                                                    |                                                   |           |
| Appropriation and constrained and an earlier soft type yor leaves                                                                                                    |                                                   |           |
| Andrew Toronto Press, and an                                                                                                    |                                                   |           |
|                                                                                                    |                                                   |           |
| the second second second second                                                                                                    |                                                   |           |
|                                                                                                    |                                                   |           |
| 1 Elizaber Mitchelligte 174                                                                                                    |                                                   | Stream,   |
| -                                                                                                    |                                                   |           |